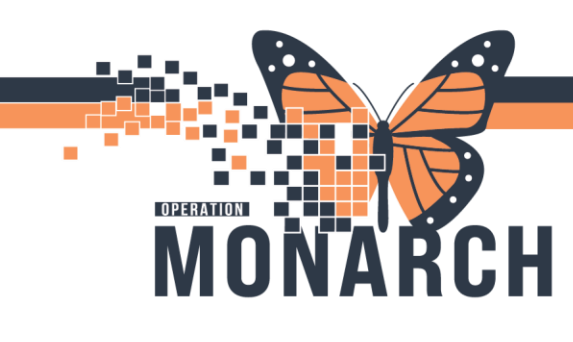

### PRESCRIBERS

The Care Team Lists' functionality will automatically populate with the medical services and teams the provider is assigned in the **Care Team Build Tool**. As a physician, you can add additional care team lists to view so you can display the patients associated with a list in **Prescriber Handoff**.

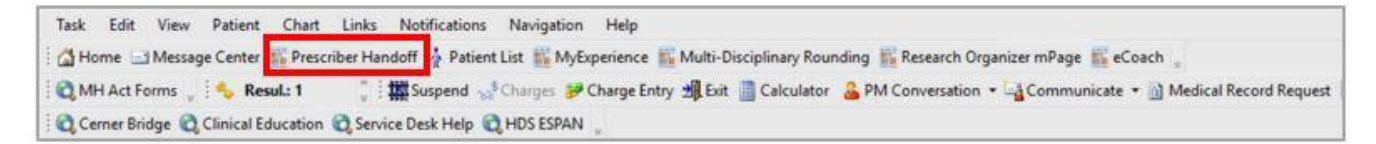

### Add a Care Team List to Patient Overview

From the List drop-down, you can view and work with one or more Care Team lists and/or Patient Lists.

To add one or more Care Team lists to your drop-down:

- 1. Click drop-down next to List.
- 2. Click Care Team List.
- 3. If no Care Teams display, click Manage Care Team Lists to add.

**NOTE:** You will automatically be assigned to your medical service list, however, you will need to find your more specific medical service/Care Team List by following the steps above. **DO NOT USE** the medical service list only.

- 4. Select your Facility from the **Facility** drop-down.
- 5. Select the Care Team you want to view from the **Care Team List** drop-down.
- 6. Click Save

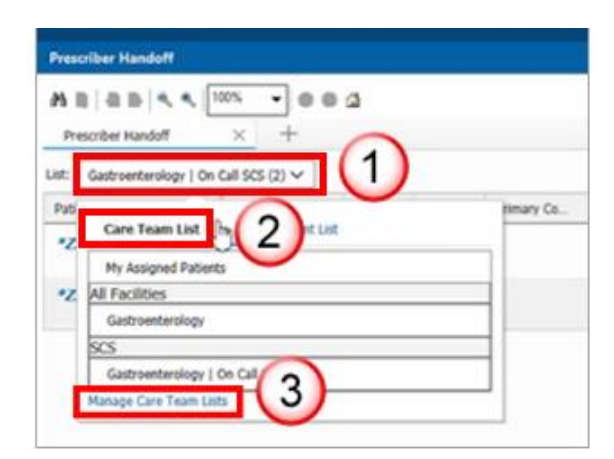

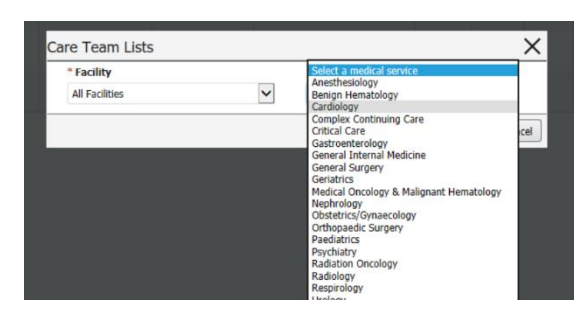

1

Hotel Dieu

Shaver

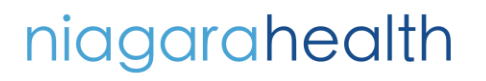

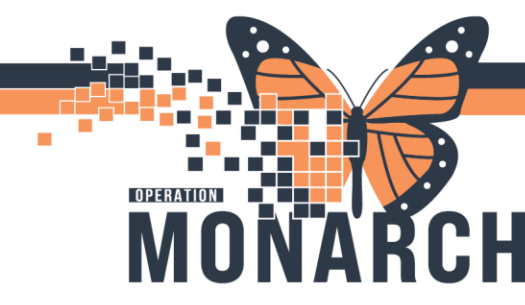

The selected Care Team list displays with all of the patients assigned to the Care Team (if someone on your Care Team already added patients to your list.) If you are the first user to access the Care Teams List it will be blank.

| ist: Cardiology (4) 🗸 |                    |                              |         |           |      |    |   |   |           | Add Patient      | Establish | Relationships | 5= | Fil |
|-----------------------|--------------------|------------------------------|---------|-----------|------|----|---|---|-----------|------------------|-----------|---------------|----|-----|
| Patient               | Location           | Illness Seve                 | Actions | Isolation | Labs | Mi | P | D | Discharge | D                | A         | Pri           | C  |     |
| *ZZTEST, H 46 yrs F   | HW1-A<br>SC ED     |                              |         |           |      |    |   |   |           |                  |           |               |    |     |
| *ZZTEST, SURGTOI 36 F | SC 2AB             | <ul> <li>Unstable</li> </ul> | 2       |           |      |    |   |   |           | 1 - C.<br>2 - S. |           | Cardiol       | 1  |     |
| ZZTEST, MEG 44 yrs F  | SC1B21-A<br>SC 1BB |                              |         |           |      |    |   |   |           | 1 - C.           |           | Cerner        |    |     |
| ZZPETTY, BARTHEL 25 M | 221-03<br>2C BHC   | Stable                       |         |           |      |    |   |   |           | 1 - C.<br>2 - S. |           | Cerner        |    |     |

**NOTE**: You can also assign a Care Team to a patient from the Care Team component in the Inpatient Workflow.

For the complete details on adding, modifying, list, please see the **Care Teams Complete Overview** Tip Sheet

### Add a Patient to the Care Team from Prescriber Handoff

- 1. Open the Care Team list.
- 2. Click the Add Patient button.
- 3. Search for and select the patient/encounter.

Add Multiple Patients from a Care Team List to Another Care Team List - Using Row Selection

- 1. Click the **Row Selection** = button
- 2. Select the patients to be added to the Care Team.
- 3. Click the **Add to list** button.
- 4. Select the Care Team to which you wish to add patients.

| Pati  | ent Overview                                      |   |             |           |                  |         |            |              |               |       |      |       | 💱 🕻 Full scre                    | ten 20                     | 16 minu            | tes ago |
|-------|---------------------------------------------------|---|-------------|-----------|------------------|---------|------------|--------------|---------------|-------|------|-------|----------------------------------|----------------------------|--------------------|---------|
| 25    | B   B   S S   100% ·   O O 🖄                      |   |             |           |                  |         |            |              |               |       |      |       |                                  |                            |                    |         |
| Pa    | tient Overview × +                                |   |             |           |                  |         |            |              |               |       |      |       |                                  |                            |                    | ≡•      |
| List: | MSJ Providence Breast Centre Referral Triage (52) | ~ |             |           |                  |         |            |              |               |       |      |       | Add Patient Establ               | ish Relatio                | onships 🔚 🚺        | -       |
|       | Select all (52)   2 of 52 records selected        |   |             |           |                  |         |            |              |               |       |      |       | Add to list 3 nove               | Prim                       | ary Contact Print  | t ~     |
|       | Patient Information                               | ^ | New Results | Diagnoses | Illness Severity | Actions | Location   | Primary Cont | Notifications | Visit | Diet | COVID | Add to list                      | ×                          | Care Team          | ^       |
| 2     | BSURG, MSJBREASTCLERKT 7.                         |   |             |           |                  |         | MSJ Breast |              |               |       |      |       | custom                           |                            |                    |         |
| 2     | *AMBSURG, MSJBREASTCLERKT 7<br>DOB: 24 OCT 1950   |   |             |           |                  |         | MSJ Breast |              |               |       |      |       | "SPH – No Care Team (S<br>Pauls) | SPH St                     | Dingee, Carol Kat. |         |
|       | *AMBSURG, MSJBREASTNURSE 7.<br>DOB: 24 OCT 1950   |   |             |           |                  |         | MSJ Breast |              |               |       |      |       | Perioperative (SPH St Pa         | esiology<br>uls)<br>Paule) |                    |         |
|       | *AMBTESTI, AMBTESTI AMBTES 8_<br>DOB: 29 JUL 2012 |   |             |           |                  |         | MSJ Breast |              |               |       |      |       | General Surgery (SPH St          | Pauls)                     | 4 stUser, Surgeo   |         |
|       | *AMBTESTI, AMBTESTI AMBTES 8.<br>DOB: 29 JUL 2012 |   |             |           |                  |         | MSJ Breast |              |               |       |      |       | Orthopedic Surgery (LGH<br>Gate) | Lions                      |                    |         |

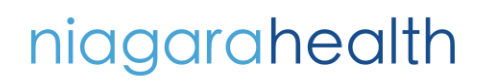

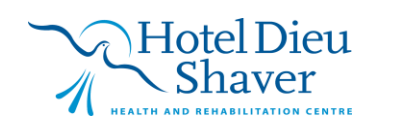

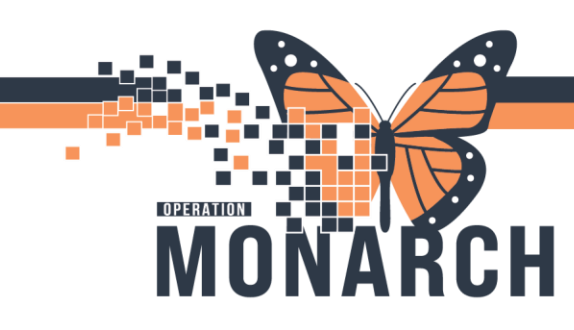

Remove Multiple Patients from a Care Team list - Using the Row Selection button.

- 1. Click the **Row Selection** button.
- 2. Select the patients to be removed from the **Care Team**.
- 3. Click the **Remove** button.

| Pa    | atient Overview × +                                                                    |   |                                         |                                       |                  |         |                              |                 |               |                                |          |       |                                   |                      | Ξ. |
|-------|----------------------------------------------------------------------------------------|---|-----------------------------------------|---------------------------------------|------------------|---------|------------------------------|-----------------|---------------|--------------------------------|----------|-------|-----------------------------------|----------------------|----|
| List: | Cothoped: Surger(7)   Add Patent: Establish Relations                                  |   |                                         |                                       |                  |         |                              |                 |               |                                |          |       |                                   |                      |    |
|       | Select al (7)   2 of 7 records velocidad Remove) [Primary Contract] [Primary Contract] |   |                                         |                                       |                  |         |                              |                 |               |                                |          |       |                                   |                      |    |
| 2     | Patient Information                                                                    | ^ | New Results                             | Diagnoses                             | Illness Severity | Actions | Location                     | Primary Contact | Notifications | Visit                          | Diet     | COVID | Medication His                    | Care Team            |    |
| 8     | BLOGGENS, HARLEY 43 yrs F<br>DOB: 19 APR 1978                                          |   |                                         | 1 - Cholecystitis<br>2 - Hypertension | O Watch          | 1       | PACU 1 Wait-08<br>LGH PACU 1 |                 |               | Lengt 21 month<br>Admit 09 AUG | Multiple |       | V Medication Hist.<br>Admission 1 | Grafstein, Eric Jon. |    |
| 2     | *CSTPET, ENDOCRINOLOGY 31 yrs F<br>DOB: 02 JAN 1990                                    |   |                                         |                                       |                  |         | 2EL-05<br>LGH 2E             |                 |               | Lengt 16 month<br>Admit 20 JAN |          |       |                                   | TestPET, Anesthes    | -  |
| 8     | *CSTPET, ORTHO 41 yrs F<br>DOB: 04 JAN 1980                                            |   |                                         |                                       |                  |         | ASC-45<br>LGH ASC            |                 |               | Lengt 16 month<br>Admit 03 JAN |          |       |                                   | TestPET, Orthope.    | -  |
| 171   | CETTEETZERO COMPETCUT 4 H                                                              |   | 011111111111111111111111111111111111111 |                                       |                  |         | NGM_NG07                     |                 |               | Length of 12 m                 |          |       |                                   | TectOFT General      |    |

### **Establishing a relationship**

- 1. Click the **Row Selection** 🚈 button
- 2. Check the boxes next to the patient name to establish relationships.

| Press      | riber Handoff                           |             |    |    |                 |   |           |   |   |            |   |      |   |          |           |                    | 🖶 Print 😔           | 23 minutes ago |
|------------|-----------------------------------------|-------------|----|----|-----------------|---|-----------|---|---|------------|---|------|---|----------|-----------|--------------------|---------------------|----------------|
| A 1        |                                         | • 4         |    |    |                 |   |           |   |   |            |   |      |   |          |           |                    |                     |                |
| Pre        | Precober Handoff × +                    |             |    |    |                 |   |           |   |   |            |   |      |   |          |           |                    |                     |                |
| List:      | Gastroenterology   On Call SCS (2) 🗸    |             |    |    |                 |   |           |   |   |            |   |      |   |          |           | Add Patient Estat  | blish Relationships | Filter         |
| <b>⊠</b> s | elect all (2)   2 of 2 records selected |             |    |    |                 |   |           |   |   |            |   |      |   |          |           | Add to list Remove | Primary Cont        | tact Print 🗸   |
|            | Patient                                 | L.,         | Н  | II | Primary Contact | A | Diagnoses | C | C | Restraints | L | Labs | М | Diagnost | Pathelogy | Discharge          | ALC                 |                |
| Ø          | *ZZTEST, H 46 yrs F                     | HW<br>SC ED |    |    |                 |   |           |   |   |            |   |      |   |          |           |                    |                     |                |
| Ð          | *ZZTEST, TRANSFE 34 F                   | SC          | ON |    |                 |   |           |   |   |            |   |      |   |          |           |                    |                     |                |

#### 3. Click on the Establish Relationship button

| Establish Relationships                                                                                                    | Estal                                 | blish Relationships                                                                                                    | ×       |
|----------------------------------------------------------------------------------------------------|---------------------------------------|----------------------------------------------------------------------------------------------------|---------|
| Relationship:     Select a relationship       Select Patients       ZZTEST, H       DOB: 08 AUG 1978       Sex: Female       MRN: 11000108       FIN: 22-000053 | * Rel<br>* Sel<br>Zi<br>Submit Cancel | ationship: Select a relationship<br>Consent Override<br>sct Patients Consulting Physician<br>ZZINA, MAC Peer Review<br>DOB: 13 NOV Physician (Office/Clinic Only)<br>Referring Physican<br>Utilization Review | B358 La |

- 4. Select Relationship Type
- 5. Click Submit

**NOTE:** For **acute physicians**, the most common relationships from this drop-down will be **Consulting Physician** and **Covering Physician**.

For clinic physicians, select Physician (Office/Clinic Only).

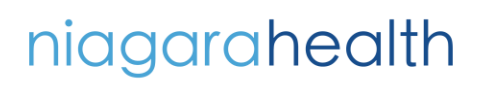

Hotel Dieu Shaver

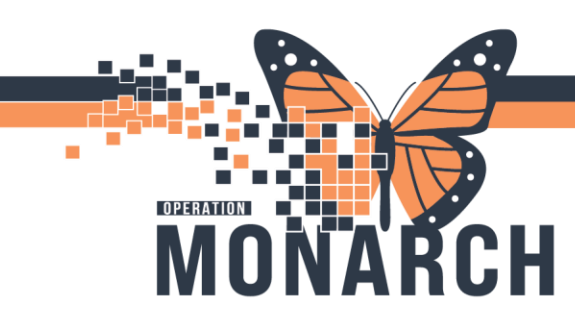

### **CARE TEAMS OVERVIEW HOSPITAL INFORMATION SYSTEM (HIS)**

### Assigning Yourself as a Primary Contact for Patients on Care Team Lists

NOTE: Assigning yourself as a primary contact for patient's on Care Team lists ensures that the team knows the covering physician for the patient and provides information of who should be contacted if needed.

- ¥= button 1. Click the **Row Selection**
- 2. "Select all the patients for whom you want to assign yourself as the Primary Contact. After you have made selection, click on the **Primary Contact** button Primary Contact

| List: General Internal Medicine   44 CTU (2) 🗸 | Add Patient Establish Relation | ships 🚝 | Filter             |
|------------------------------------------------|--------------------------------|---------|--------------------|
| 20 Select al (2) 1 2 of 2 records selected     | Add to list Remove Primary     | Contact | $Print \checkmark$ |

3. If you're assigning yourself, leave the default as Assign Myself.

| 4. | Under <b>Your team</b><br>drop-down to sele<br>and select your me | and medical service, click the<br>ect Team or Medical Service<br>edical service.                                                                                                    | e Update Primary Contact      Assign Myself as Primary Contact      Assign Provider as Primary Contact      Assign Team or Medical Service as Primary Contact |             |  |  |  |
|----|-------------------------------------------------------------------|----------------------------------------------------------------------------------------------------|----------------------------------------------------------------------------------------------------|-------------|--|--|--|
| 5. | Click <b>Apply</b> .                                              |                                                                                                    | Assign Health of Health Service as Primary Contact     No Primary Contact     Source as madilized assignments                                                 |             |  |  |  |
|    |                                                                   | Jpdate Primary Contact   Assign Myself as Primary Contact  Assign Provider as Primary Contact  Assign Team or Medical Service as Primary Contact  Your team or medical service  Select Team or Medical Service  Lg: |                                                                                                    | Apply Close |  |  |  |
|    |                                                                   |                                                                                                    | Apply Close                                                                                                    |             |  |  |  |

Hotel Dieu

Shaver

4

Assigning a Provider to one or multiple patients

1. Click the **Row Selection** ¥= button

niagarahealth

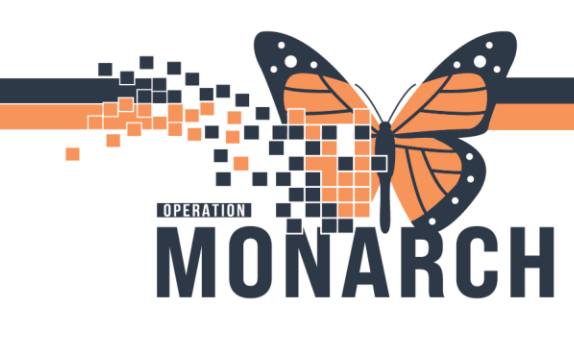

### Add a Patient to a Care Team from the Care Team Component

- 1. Click the **drop-down arrow** next to the **plus** sign.
- 2. Click Assign Provider Team.

| Care Team              | re Team                          |            |             |                      |  |  |  |  |  |
|------------------------|----------------------------------|------------|-------------|----------------------|--|--|--|--|--|
| Role/Relationship      | Contact                          | Phone      | Service     | Assign Myself        |  |  |  |  |  |
| ▼ This Visit           |                                  |            |             | Assign Provider Team |  |  |  |  |  |
|                        | SMITH, KAREN LOUISE MD (Primary) | 2024763732 | Hospitalist |                      |  |  |  |  |  |
|                        | & AT2 - Purple                   |            | Hospitalist | Assign Provider      |  |  |  |  |  |
| Hospitalist            | MANICONE, PAUL E. MD             | 2024763732 | Hospitalist | Assign Non-Provider  |  |  |  |  |  |
|                        |                                  |            |             |                      |  |  |  |  |  |
| Primary Care Physician | BEERS, NATHANIEL BRITTINGHAM MD  |            |             |                      |  |  |  |  |  |

3. Choose team (teams have the **person and** icon next to them).

| Assign Provider Team            | ×      |
|---------------------------------|--------|
| Cardiac Critical Care           | >      |
| Hospitalist                     | >      |
| Neonatology                     | >      |
| Neurology                       | >      |
| Le Pediatric Cardiology         |        |
| Pediatric Critical Care         | >      |
| Le Pediatric Emergency Medicine |        |
| Le Pediatric Surgery            |        |
| Pulmonary & Adolescent          | >      |
|                                 | Cancel |

#### **NOTES:**

- If you click on any of the patient's Care Teams, you have the option of making the Care Team the Primary Contact using the **Make Primary** button.
- If you click on any of the patient's Care Teams, you have the option of removing the Care Team using the **Remove** button.

| Care Team         |                         |       |                      |      | + ~ 🗇 🗏 | Make Primary Remove |
|-------------------|-------------------------|-------|----------------------|------|---------|---------------------|
| Role/Relationship | Contact                 | Phone | Service              | Team |         | Endocrinology       |
|                   |                         |       |                      |      |         |                     |
|                   | 🏖 Dermatology (Primary) |       | Dermatology          |      |         |                     |
|                   | 🏝 Endocrinology         | -     | Endocrinology        |      |         | Phone Numbers       |
|                   | 🏖 Internal Medicine     |       | Internal Medicine    |      |         |                     |
|                   | Lotolaryngology (ENT)   |       | Otolaryngology (ENT) |      |         | Medical Service     |
|                   |                         |       |                      |      |         | Endocrinology       |

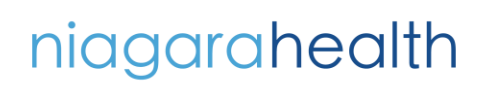

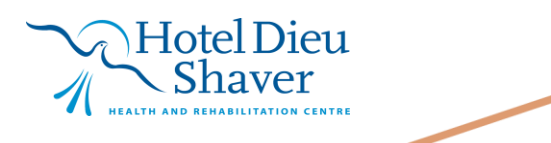

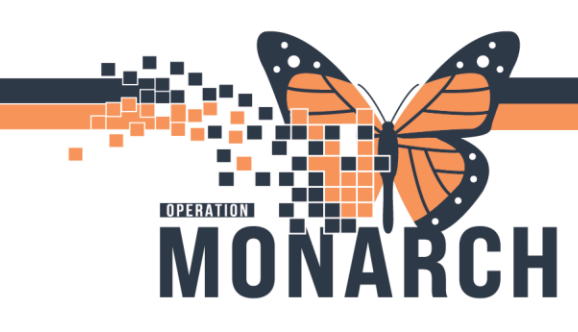

#### **Remove a Patient from a Care Team List**

- 1. Select the patient name under Patient Information in the Patient Overview tab.
- 2. Once selected, click **Care Team.**
- 3. Click **Remove**.

| Patient Overview                                    |             | , i                                   |                  |       |                                                                  |                         | 💱 Full screen 💮 Print 🌍                                                                                              | 24 minutes ago |
|-----------------------------------------------------|-------------|---------------------------------------|------------------|-------|------------------------------------------------------------------|-------------------------|----------------------------------------------------------------------------------------------------|----------------|
| Al 🗎   🖶 🐘   🔍 🔍   100% 🔷 🖨 🖾                       |             |                                       |                  |       |                                                                  |                         |                                                                                                    |                |
| Patient Overview $\times$ +                         |             |                                       |                  |       |                                                                  |                         |                                                                                                    |                |
| .ist: Orthopedic Surgery (7) 🗸                      |             |                                       |                  |       |                                                                  |                         | Add Patient Establish Relationships                                                                                  | = Filter       |
| Patient Information                                 | New Results | Diagnoses                             | Illness Severity | Actio |                                                                  |                         |                                                                                                    | ×              |
| BLOGGENS, HARLEY 43 yrs F<br>DOB: 19 APR 1978       | 1           | 1 - Cholecystitis<br>2 - Hypertension | 🔴 Watch          | 1     | BLOGGENS, HARLEY                                                 |                         |                                                                                                    |                |
| *CSTPET, ENDOCRINOLOGY 31 yrs F<br>DOB: 02 JAN 1990 |             |                                       |                  |       | TO PER TARBON DOD, EXPERIENCE TRUE TRUE TRUE TARE TARBON DE TARE |                         |                                                                                                    |                |
| *CSTPET, ORTHO 41 yrs F<br>DOB: 04 JAN 1980         |             |                                       |                  |       | ▼ Allergies                                                      |                         |                                                                                                    | ^              |
| CSTTESTZERO, COVIDEIGHT 6 yrs M<br>DOB: 02 APR 2015 |             |                                       |                  |       | Allergies: clindamycin                                           | Length of Stay: 661 day | s<br>Code Status: No results found                                                                                   |                |
| EDTEST, ORANGE 27 yrs F<br>DOB: 17 JUL 1993         |             |                                       |                  |       | I-PASS Clinical Data Care Team                                   |                         |                                                                                                    |                |
| HIMTEST, MMODAL FFT Q 9 yrs U<br>DOB: 21 JAN 2012   |             |                                       |                  |       | Care Team                                                        | + ~ 0 =                 | Make Primary Remove 3                                                                                                | ×              |
| TESTSEPSIS, BUMBLE 20 yrs F<br>DOB: 02 SEP 2000     |             |                                       |                  |       | Kole/Relation Contact Phone Service     This Visit               | Team                    | Orthopedic Surgery                                                                                                   |                |
|                                                     |             |                                       |                  |       | & Orthopedic Surge Orthopedic Surgery                            | -                       | Phone Numbers                                                                                                    |                |
|                                                     |             |                                       |                  |       |                                                                  |                         | Medical Service<br>Orthopedic Surgery                                                                                |                |
|                                                     |             |                                       |                  |       |                                                                  |                         | Medical Service Members<br>Grafstein, Eric Jonathan, MD (604)806-8982<br>TestED, Emergency-Physician3, (604)001-0107 |                |

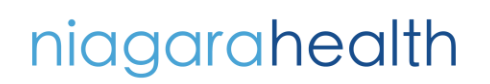

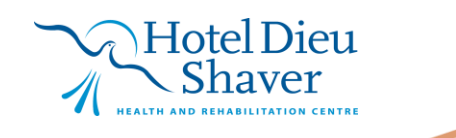